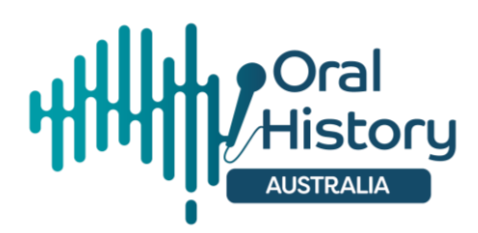

# OHA Biennial Conference 2024: The Power of Oral History—Risks, Rewards & Responsibilities

## **EasyChair instructions:**

To follow you will find step-by-step instructions for creating an EasyChair account and uploading your abstract.

There are several steps that you will need to follow in order to create your EasyChair account and upload your abstract.

Please allow about 30 minutes to follow all the steps listed below.

## Preparing your abstract proposal:

- 1. Before you begin, please note the instructions for abstracts:
  - a. All proposals to present at the conference must be submitted to EasyChair no later than 1 April 2024.
  - b. We welcome proposals for presentations in a variety of formats and media, including standard paper presentations (typically 20 minutes); short 'lightning' accounts of work in progress (typically 5 minutes); participatory workshops; performances; or thematic panels comprising several presenters.
  - c. Presentations should involve oral history.
  - d. Contact the Chair of the Conference Program Committee, Professor Alistair Thomson, (alistair.thomson@monash.edu) if you would like to discuss the format or focus of your presentation before you submit it.

## e. Proposals should be:

- i. no more than 200 words
- ii. single spaced
- iii. 12-point font in Times New Roman
- iv. must include at the top of the page:
  - 1. your name
  - 2. institutional affiliation (if applicable)
  - 3. postal address

- 4. phone number
- 5. email address
- 6. the title for your proposal
- 7. the sub-theme/s your work best connects to
- 8. the presentation format (standard 20-minute paper; 5 minute 'lightning' account of work in progress; thematic panel; performance; or participatory workshop).
- v. saved in both Word and PDF formats
- vi. please save your abstract as: Your Initial and SURNAME\_short title of paper
  - 1. For example: ASMITH\_Oral history projects in community

### How to upload your abstract to EasyChair:

 Access the call for papers at this link: https://easychair.org/conferences/?conf=oha2024

You'll be taken to the EasyChair login page, as below.

If you already have an EasyChair account, you can simply login. If you do not have an EasyChair account, you will need to create an account before you can upload your abstract.

| EasyChair                       |                                                                                                    | Help / Log in      |
|---------------------------------|----------------------------------------------------------------------------------------------------|--------------------|
| Log in to EasyChair for OHA2024 |                                                                                                    | F                  |
| Submission of new pa            | Email address or user name:<br>Password:<br>Log In<br>Forgot.your.password?<br>Problems to log in?<br>Create an account<br>apers for OHA2024 (2024 Biennial Oral History Australia Co | nference) is open. |

2. To create an account, select "create an account" under the red login button.

| <b>E</b> asyChair               |                                                                                                    | Help / Log_in        |
|---------------------------------|----------------------------------------------------------------------------------------------------|----------------------|
| Log in to EasyChair for OHA2024 |                                                                                                    |                      |
| Submission of new pa            | Email address or user name:<br>Password:<br>Log in<br>Forgot your password?<br>Create an account<br>spers for OHA2024 (2024 Biennial Oral History Australia O | ionference) is open. |

3. You'll then be asked to pass a captcha. Select "I'm not a robot" and then click "Continue".

| <b>C</b> EasyChair                                                                                                    | Help / Log in |
|----------------------------------------------------------------------------------------------------|---------------|
| Create an EasyChair Account: Step 1                                                                                                    |               |
| To create an EasyChair account you should have a valid email address and do the following.  1. pass a captcha to prove that you are not a robot;  2. fill out a simple form with your personal information;  3. follow the link we send to your email address to complete the account creation.  Please note that the use of EasyChair is subject to <u>our terms of service</u> .  I'm not a robot |               |
| Copyright © 2002 – 2023 EasyChair                                                                                                    |               |

4. You'll then be asked to enter your name and email address. Use an email account that you have access to and that you check regularly. Then press continue.

| Create an EasyChair Account: Step 2 Please fill out the following form. The required fields are marked by *. Note that the most common reason for failing to create an account is an incorrect email address so please type your email address correctly. |  |
|----------------------------------------------------------------------------------------------------|--|
|                                                                                                    |  |
| First name <sup>1</sup> ; *                                                                                                    |  |

5. EasyChair will send a confirmation email with further instructions. Log into your email account to retrieve those instructions.

Click on the link in the email instructions. This will confirm the creation of your account and take you back to EasyChair.

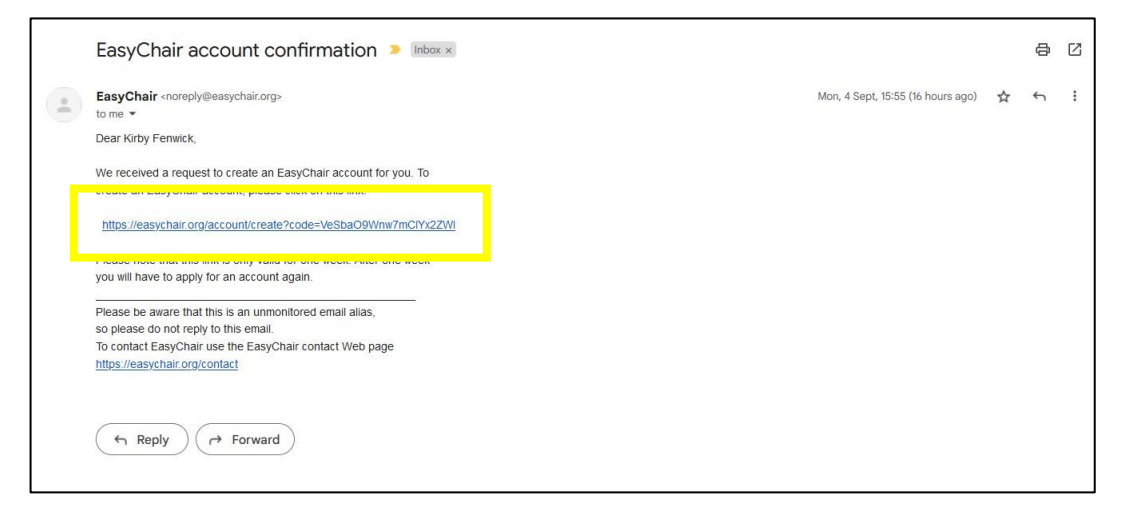

Can't find the email? Check your junk or spam folder. Your email account spam filters may be preventing the email from being delivered to you; this can be a problem if you are using a university email address.

Still having problems creating an account? Follow these instructions on the EasyChair site: https://www.easychair.org/help/account\_creation

6. After clicking the link in the email from EasyChair you'll be taken back to EasyChair to complete the last step in creating your account. You'll be asked to agree to the EasyChair Terms of Service and enter some personal details.

If you do not have a university affiliation, enter N/A in this field.

You will need to choose a password for your account.

Make sure that you record the password – you will need these details to log into your account, upload your abstract, check the progress of your abstract through the review process, or to change your details if you need to do so.

| CEasyChair                                                                                                    |                                                                                                    |                                                                                                    |                  | Help |
|----------------------------------------------------------------------------------------------------|----------------------------------------------------------------------------------------------------|----------------------------------------------------------------------------------------------------|------------------|------|
| reate an EasyC                                                                                                    | hair Account: Last S                                                                                       | Step                                                                                                    |                  | 1    |
| ello Kirby Fenwick! To co<br>Ithin 30 minutes, otherw                                                                 | mplete the creation of your acc<br>ise you will have to fill out this                                      | ount please fill out the following form. You should cr<br>form from scratch.                                                                         | eate the account |      |
| To use EasyChair, you I                                                                                               | nust agree to its Terms of Serv                                                                            | ice (view terms), (download terms),                                                                                                    |                  |      |
| I agree to EasyCl                                                                                                    | nair Terms of Service                                                                                      |                                                                                                    |                  |      |
| Enter your personal dat                                                                                               | a.                                                                                                    |                                                                                                    |                  |      |
| First name†: *                                                                                                    | Kirby                                                                                                    |                                                                                                    |                  |      |
|                                                                                                    | Fenwick                                                                                                    |                                                                                                    |                  |      |
| Last name: *                                                                                                    |                                                                                                    |                                                                                                    |                  |      |
| Last name: *<br>Affiliation: *                                                                                        |                                                                                                    |                                                                                                    |                  |      |
| Last name: *<br>Affiliation: *<br>Country/region: *                                                                   |                                                                                                    | v                                                                                                    |                  |      |
| Last name: * Affiliation: * Country/region: * The Web page is used t an author in a publishe organization here: if yo | o provide a link to it on some E<br>1 conference program. It is opti<br>u fill this out, it should only be | <ul> <li>asyChair pages, for example when you are mentioned<br/>ional. Please do not use the Web page of your<br/>your personal Web page.</li> </ul> | zd as            |      |

OHA Biennial Conference 2024 - EasyChair instructions

7. Once you've entered your details and your password, click "Create my account".

| enter your personal data                                                         |                                                                                                    |                                                                                             |                            |  |
|----------------------------------------------------------------------------------|----------------------------------------------------------------------------------------------------|---------------------------------------------------------------------------------------------|----------------------------|--|
| First name†: *                                                                   | Kirby                                                                                                    |                                                                                             |                            |  |
| Last name: *                                                                     | Fenwick                                                                                                    |                                                                                             |                            |  |
| Affiliation: *                                                                   |                                                                                                    |                                                                                             |                            |  |
| Country/region: *                                                                |                                                                                                    | ~                                                                                           |                            |  |
| The Web page is used to<br>an author in a published<br>organization here: if you | provide a link to it on some EasyChai<br>conference program. It is optional. Ple<br>fill this out, it should only be your per | pages, for example when you are m<br>ase do not use the Web page of your<br>sonal Web page. | entioned as                |  |
| Your personal Web page                                                           |                                                                                                    |                                                                                             |                            |  |
| Enter your password                                                              |                                                                                                    |                                                                                             |                            |  |
| Password: *                                                                      |                                                                                                    |                                                                                             |                            |  |
| Retype the password: *                                                           |                                                                                                    |                                                                                             |                            |  |
|                                                                                  | Create my accou                                                                                                    | int                                                                                         |                            |  |
|                                                                                  |                                                                                                    |                                                                                             |                            |  |
| Note: leave first name bla<br>ad the Helo article about                          | ink if you do not have one. If you are names,                                                                                 | not sure how to divide your name int                                                        | o the first and last name, |  |
|                                                                                  |                                                                                                    |                                                                                             |                            |  |

8. Your EasyChair account has now been created and you can login and submit your abstract.

| <b>EasyChair</b>                                                                                                    | Help / Log In |
|----------------------------------------------------------------------------------------------------|---------------|
| Account Created                                                                                                    | 1 <b>1</b>    |
| Your EasyChair account has been created!                                                                                                    | ]             |
| If you want to submit to a conference or a journal hosted by EasyChair, you should find the conference or journal Web page and follow the link to its EasyChair submission page. |               |
| For anything else, including publishing a preprint, click here to log in to EasyChair.                                                                                           |               |
|                                                                                                    |               |
|                                                                                                    |               |
|                                                                                                    |               |
|                                                                                                    |               |
|                                                                                                    |               |

9. To upload your abstract for the 2024 Conference, clink on the link for submissions: https://easychair.org/conferences/?conf=oha2024

You'll be asked to log into EasyChair using the email address and password you used when setting up your account.

| EasyChair           |                                                                                                    | Helo / Loo In |
|---------------------|----------------------------------------------------------------------------------------------------|---------------|
| Log in to EasyChair |                                                                                                    | 1             |
|                     | Email address or user name:<br>Password:<br>Log in<br>EargioLyour nassword?<br>Problems to log in?<br>Create an account |               |

10. Once logged in, you'll see the below screen. Click on "Make a new submission" under "Author" to upload your abstract.

| <b>EXAMPLE AND CONTRACT OF CONTRACT OF CONTRACT.</b> | EasyChair | Help / Log.out |
|----------------------------------------------------------------------------------------------------|-----------|----------------|
| Conferences CFP VCS Preprints Slides EasyChair                                                                                                    |           |                |
| OHA2024 (2024 Biennial Oral History Australia Co<br>You are logged in to OHA2024 (2024 Biennial Oral History Australia Conference)<br>Use the links below to access OHA2024.                                                                                                    | nference) |                |
| Author • make a new submission                                                                                                    |           |                |
|                                                                                                    |           |                |

11. You'll now be able to upload your abstract details.

Follow the instructions to enter your name, email address, country/region and webpage.

| C C CITALORY (dualitor)                                                                                        |                                                                                                    | Help / Log.out |
|----------------------------------------------------------------------------------------------------|----------------------------------------------------------------------------------------------------|----------------|
| New Submission Conference News Easy                                                                            | hair                                                                                                    |                |
| New Submission for OHA2                                                                                        | 024                                                                                                    |                |
| Follow the instructions, step by step, and by $\stackrel{\scriptstyle \star}{}$ .                              | then use the "Submit" button at the bottom of the form. The required fields are marked                                                                                                  |                |
| Author Information                                                                                             |                                                                                                    |                |
| For each author please fill out the form b                                                                     | elow. Some items on the form are explained here:                                                                                                    |                |
| <ul> <li>Email address will only be used for<br/>email address can be omitted for not</li> </ul>               | communication with the authors. It will not appear in public Web pages of this conference. The<br>corresponding authors. These authors will also have no access to the submission page. |                |
| <ul> <li>Web page can be used on the confer<br/>author, not the Web page of her or hi</li> </ul>               | ence Web pages, for example, for making the program. It should be a Web page of the<br>s organization.                                                                                  |                |
| Each author marked as a correspon                                                                              | ding author will receive email messages from the system about this submission. There must                                                                                               |                |
| De at least one corresponding author.                                                                          |                                                                                                    |                |
| be at least one corresponding author.                                                                          |                                                                                                    |                |
| be at least one corresponding author.                                                                          |                                                                                                    |                |
| Author 1 (click here to add yourself)                                                                          |                                                                                                    |                |
| Author 1 (click here to add yourself) First name <sup>*</sup> : *                                              |                                                                                                    |                |
| Author 1 ( <u>click here to add yourself</u> ) First name": * Last name: *                                     |                                                                                                    |                |
| Author 1 ( <u>click here to add voursell</u> ) First name <sup>*</sup> : * Last name <sup>*</sup> : * Email: * |                                                                                                    |                |

12. Where there is multiple authors, please fill out these details for each author. You can also nominate the corresponding author by ticking the box.

| First name : *                                                                                                    |   |   |  |  |
|----------------------------------------------------------------------------------------------------|---|---|--|--|
| Last name: *                                                                                                    |   |   |  |  |
| Email: *                                                                                                    |   |   |  |  |
| ountry/region: *                                                                                                  | v |   |  |  |
| Affiliation: *                                                                                                    |   |   |  |  |
| Web page:                                                                                                    |   |   |  |  |
| corresponding author                                                                                              |   |   |  |  |
| Corresponding author                                                                                              |   |   |  |  |
| uthor 2 ( <u>click here to add yourself</u> )                                                                     |   |   |  |  |
| uthor 2 (dick here to add yourself) First name": "                                                                |   |   |  |  |
| uthor 2 ( <u>click here to add vourself</u> )<br>First name'': "<br>Last name: "<br>Email: "                      |   |   |  |  |
| uthor 2 ( <u>click here to add vourself</u> )<br>First name": "<br>Last name: "<br>Email: "<br>Suntry/region: "   |   |   |  |  |
| wthor 2 ( <u>click here to add vourself</u> ) First name: " Last name: " Email: " Suntry/region: " Affiliation: " | v |   |  |  |
| whor 2 (dick here to add yourself) First name": " Last name: " Email: " Suntry/region: " Affiliation: "           |   | _ |  |  |

OHA Biennial Conference 2024 - EasyChair instructions

13. EasyChair allows for three authors, if you need space for more than three authors, you can add space by clicking "Click here to add more authors".

For more information on names, see EasyChair's help article: https://easychair.org/help/first\_name\_and\_last\_name?track=307183;a=3160 7799

| corresponding author                                                                                                    |                 |
|----------------------------------------------------------------------------------------------------|-----------------|
| Click here to add more authors                                                                                                    |                 |
| <sup>1</sup> Note: leave first name blank if there is no first name. If you are not sure how to divide a name into the first and last na<br>the Help article about names. | ie, <u>read</u> |

14. After entering author details, you'll now add the title and the text of your abstract. Copy and past these from the Word version of your abstract.

This text should be entered as plain text.

| tle and Abstract<br>The title and the abstract should be | entered as plain text, they should not | t contain HTML elements. |    |  |
|----------------------------------------------------------|----------------------------------------|--------------------------|----|--|
|                                                          |                                        |                          | 1  |  |
| Title: *                                                 |                                        |                          |    |  |
|                                                          |                                        |                          |    |  |
|                                                          |                                        |                          |    |  |
| Abstract:                                                |                                        |                          |    |  |
|                                                          |                                        |                          |    |  |
|                                                          |                                        |                          | 11 |  |

15. Next, add keywords for your abstract.

Stuck for keywords? Try using the list of conference sub-themes found in the Call For Papers (you can access this at the following link: https://oralhistoryaustralia.org.au/biennial-conference-2024)

| ywords                                                                   |                                                         |                            |  |
|--------------------------------------------------------------------------|---------------------------------------------------------|----------------------------|--|
| vpe a list of keywords (also known as<br>pecify at least three keywords. | key phrases or key terms), one per line to characterize | our submission. You should |  |
|                                                                          |                                                         |                            |  |
|                                                                          |                                                         |                            |  |
|                                                                          |                                                         |                            |  |
| Keywords: *                                                              |                                                         |                            |  |
|                                                                          |                                                         |                            |  |
|                                                                          |                                                         |                            |  |
|                                                                          |                                                         |                            |  |

16. Finally, upload the PDF version of your abstract by selecting "Choose file" and selecting your file.

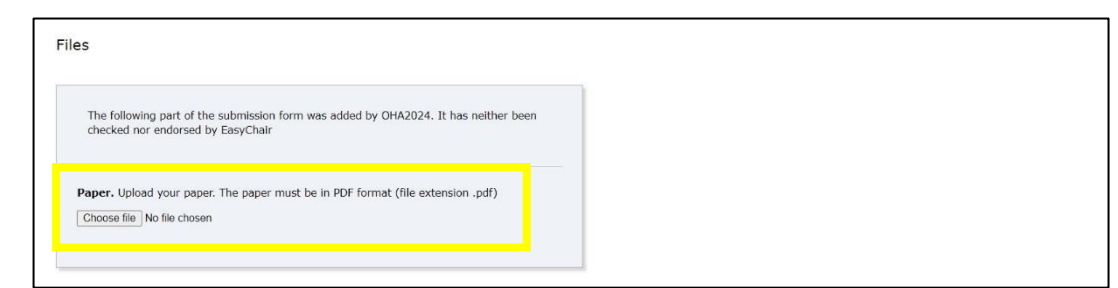

17. After uploading your abstract, click "Submit".

| Ready?                      | erers the 'Subsuit' buttee below. Do not proce the butten tuice, unleading may take time! |
|-----------------------------|-------------------------------------------------------------------------------------------|
| If you filled out the form, | press the 'Submit' button below. Do not press the button twice: uploading may take time!  |
| Submit                      |                                                                                           |

18. If you have filed in all required details and uploaded your abstract successfully, EasyChair will advise that your submission has been saved and the details will appear on the screen.

| 🕻 он         | 1A202   | 4 (author)                                                                                                    |                                                       |                                                         |                                                              |                                                                                   |                                                                                                    | Help / Log out                                      |
|--------------|---------|----------------------------------------------------------------------------------------------------|-------------------------------------------------------|---------------------------------------------------------|--------------------------------------------------------------|-----------------------------------------------------------------------------------|----------------------------------------------------------------------------------------------------|-----------------------------------------------------|
| w Submission | n Subr  | ission 1 Conference News                                                                                                    | EasyChair                                             |                                                         |                                                              |                                                                                   |                                                                                                    |                                                     |
| OHA20        | )24 SI  | ubmission 1                                                                                                    |                                                       |                                                         |                                                              |                                                                                   |                                                                                                    | Update information<br>Update authors<br>Update file |
|              |         |                                                                                                    | The su                                                | bmission h                                              | as been sa                                                   | ved!                                                                              |                                                                                                    |                                                     |
|              |         |                                                                                                    |                                                       |                                                         | Submission                                                   | 1                                                                                 |                                                                                                    |                                                     |
| Title        |         | fest: Oral History Conference                                                                                                    |                                                       |                                                         |                                                              |                                                                                   |                                                                                                    |                                                     |
| Paper:       | 1       | 📑 (Sep 05, 03:04 GMT)                                                                                                    |                                                       |                                                         |                                                              |                                                                                   |                                                                                                    |                                                     |
| Author key   | words   | Gender and oral history<br>distories of protest activism and<br>interpreting memory in oral hist                                              | l rights<br>ory                                       |                                                         |                                                              |                                                                                   |                                                                                                    |                                                     |
| Abstract     |         | Test text for the 2024 OHA Conf<br>nstructions. Test text for the 20<br>aubmission instructions. Test tex<br>EasyChair submission instruction | erence Eas<br>24 OHA Co<br>t for the 2<br>ns. Test te | yChair sub<br>onference E<br>024 OHA G<br>at for the 20 | mission instr<br>asyChair sub<br>onference Ea<br>024 OHA Cor | uctions. Test text<br>mission instructio<br>syChair submissio<br>ference EasyChai | or the 2024 OHA Conference EasyChair submission<br>is. Test text for the 2024 OHA Conference EasyChair<br>in instructions. Test text for the 2024 OHA Conference<br>submission instructions. |                                                     |
| Submitted    | 1       | Sep 05, 03:04 GMT                                                                                                    |                                                       |                                                         |                                                              |                                                                                   |                                                                                                    |                                                     |
| Last update  | 2       |                                                                                                    |                                                       |                                                         |                                                              |                                                                                   |                                                                                                    |                                                     |
|              |         | Auti                                                                                                    | nors                                                  |                                                         |                                                              |                                                                                   |                                                                                                    |                                                     |
| first name   | last na | ne email                                                                                                    | country                                               | affiliation                                             | Web page                                                     | corresponding?                                                                    |                                                                                                    |                                                     |
| Kirby        | Fenwic  | kirbybfenwick@gmail.com                                                                                                    | Australia                                             | N/A                                                     |                                                              | 1                                                                                 |                                                                                                    |                                                     |

19. If you submission has been successfully saved and received, you will also receive email notification.

|   | OHA2024 submission 1 D Inhox x                                                                                                    |                       |   |   |   |  |  |  |  |  |
|---|----------------------------------------------------------------------------------------------------|-----------------------|---|---|---|--|--|--|--|--|
| - | OHA2024 <oha2024@easychair.org><br/>to me</oha2024@easychair.org>                                                                                                    | 13:04 (3 minutes ago) | ☆ | 4 | : |  |  |  |  |  |
|   | Dear authors,                                                                                                    |                       |   |   |   |  |  |  |  |  |
|   | We received your submission to OHA2024 (2024 Biennial Oral History<br>Australia Conference):<br>Authors : Kirby Fenwick<br>Title : Test: Oral History Conference<br>Number : 1<br>The submission was unloaded by Kirby Fenwick |                       |   |   |   |  |  |  |  |  |
|   | You can access it via the OHA2024                                                                                                    |                       |   |   |   |  |  |  |  |  |
|   | Easychair web page                                                                                                    |                       |   |   |   |  |  |  |  |  |
|   | Thank you for submitting to OHA2024.                                                                                                    |                       |   |   |   |  |  |  |  |  |
|   | Best regards,<br>EasyChair for OHA2024.                                                                                                    |                       |   |   |   |  |  |  |  |  |

20. If you need to make any corrections or changes to your submission you can do so via the menu in the top right-hand corner.

| Сон         | A2024             | 4 (author)                                                                                                    | Facy//hair                                             |                                                          |                                                              |                                                                                     |                                                   |                                                          |                                                              |                                                          |                 |  |  | Help / Log.or                                     | JL. |
|-------------|-------------------|----------------------------------------------------------------------------------------------------|--------------------------------------------------------|----------------------------------------------------------|--------------------------------------------------------------|-------------------------------------------------------------------------------------|---------------------------------------------------|----------------------------------------------------------|--------------------------------------------------------------|----------------------------------------------------------|-----------------|--|--|---------------------------------------------------|-----|
| OHA20       | 24 St             | ubmission 1                                                                                                    |                                                        |                                                          |                                                              |                                                                                     |                                                   |                                                          |                                                              |                                                          |                 |  |  | Update informati<br>Update authors<br>Update file | on  |
|             |                   |                                                                                                    | The sul                                                | mission h                                                | as been sa                                                   | vedl                                                                                |                                                   |                                                          |                                                              |                                                          |                 |  |  |                                                   |     |
|             |                   |                                                                                                    |                                                        | 3                                                        | Submission                                                   | 1                                                                                   |                                                   |                                                          |                                                              |                                                          |                 |  |  |                                                   |     |
| Title       | T                 | Fest: Oral History Conference                                                                                                    |                                                        |                                                          |                                                              |                                                                                     |                                                   |                                                          |                                                              |                                                          |                 |  |  |                                                   |     |
| Paper:      | 1                 | 📑 (Sep 05, 03:04 GMT)                                                                                                    |                                                        |                                                          |                                                              |                                                                                     |                                                   |                                                          |                                                              |                                                          |                 |  |  |                                                   |     |
| Author keyw | vords H           | Gender and oral history<br>Histories of protest activism and<br>Interpreting memory in oral hist                                                                                                    | rights                                                 |                                                          |                                                              |                                                                                     |                                                   |                                                          |                                                              |                                                          |                 |  |  |                                                   |     |
| Abstract    | T<br>ii<br>s<br>E | Test text for the 2024 OHA Confinition of the 20 of the 20 of the | arence Eas<br>24 OHA Co<br>t for the 20<br>s. Test tex | yChair subr<br>nference Ea<br>)24 OHA Co<br>t for the 20 | mission instr<br>asyChair sub<br>onference Ea<br>124 OHA Con | uctions. Test text<br>mission instructio<br>isyChair submissio<br>iference EasyChai | ext for th<br>ctions. To<br>ssion ins<br>hair sub | the 2024 OHA C<br>Test text for the<br>istructions. Test | Conference Easy<br>2024 OHA Cor<br>text for the 20<br>tions. | Chair submission<br>Iference EasyCha<br>124 OHA Conferen | n<br>air<br>nce |  |  |                                                   |     |
| Submitted   | 9                 | Sep 05, 03:04 GMT                                                                                                    |                                                        |                                                          |                                                              |                                                                                     |                                                   |                                                          |                                                              |                                                          |                 |  |  |                                                   |     |
| Last update |                   |                                                                                                    |                                                        |                                                          |                                                              |                                                                                     |                                                   |                                                          |                                                              |                                                          |                 |  |  |                                                   |     |
|             |                   | Auth                                                                                                    | ors                                                    |                                                          |                                                              |                                                                                     |                                                   |                                                          |                                                              |                                                          |                 |  |  |                                                   |     |
| first name  | last nan          | ne email                                                                                                    | country                                                | affiliation                                              | Web page                                                     | corresponding?                                                                      | 9?                                                |                                                          |                                                              |                                                          |                 |  |  |                                                   |     |
| Kirby       | Fenwick           | kirbybfenwick@gmail.com                                                                                                    | Australia                                              | N/A                                                      |                                                              | 1                                                                                   |                                                   |                                                          |                                                              |                                                          |                 |  |  |                                                   |     |

21. You've now successfully uploaded and submitted your abstract for the 2024 OHA Biennial Conference! Congratulations.

You can now log out of EasyChair.

### **Questions?**

Contact the Chair of the Conference Program Committee, Professor Alistair Thomson, (alistair.thomson@monash.edu) if you would like to discuss the format or focus of your presentation before you submit it.

If you have any questions about submitting your abstract via EasyChair email ohavictoria2024@gmail.com

If you are unable to use the EasyChair system, please email your proposal as a PDF attachment to ohavictoria2024@gmail.com

### **Further information**

For conference information or to join the conference mailing list, email our Oral History Victoria hosts at ohavictoria2024@gmail.com or go to the conference website via the OHA website at http://www.oralhistoryaustralia.org.au/.